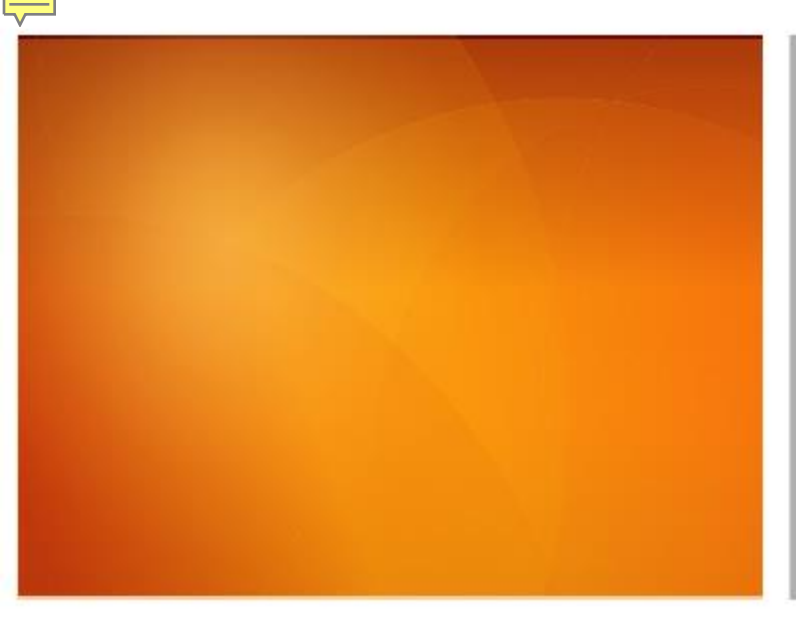

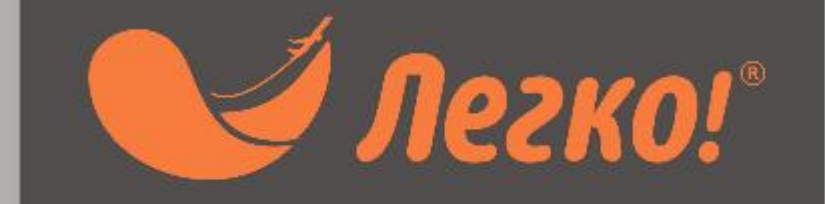

#### Онлайн продажа авиабилетов

#### Знакомство с сайтом

# Bilet-legko.ru

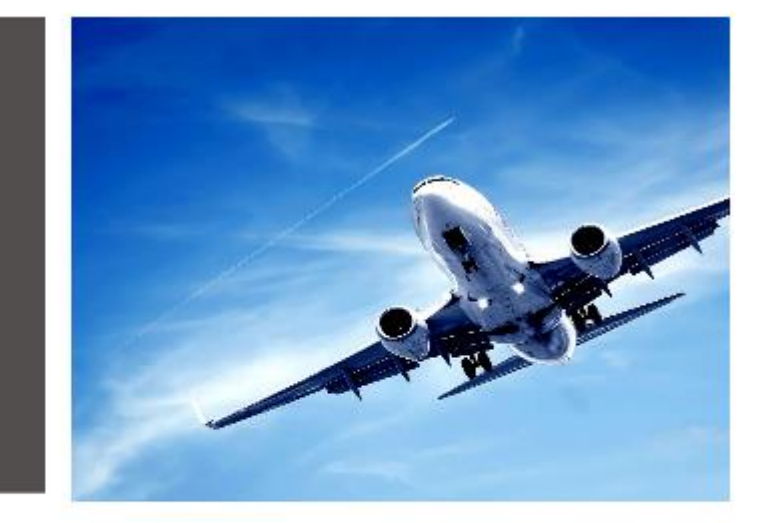

# Почему Легко?

## Покупка авиабилета в три клика:

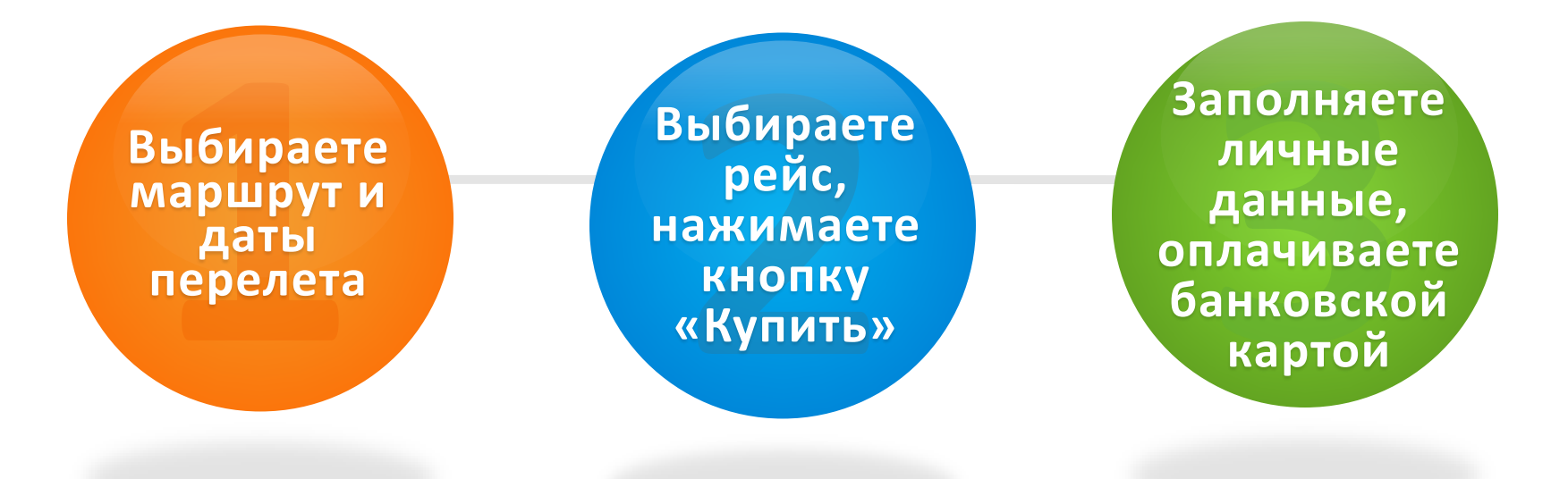

#### Билет куплен!

#### А теперь подробнее...

|      |     |       |    |       |      |         |       |      |    |       |     |         |        |       |     |       | Det  |       | 000 30 | OHOK. I | 0000      |      |
|------|-----|-------|----|-------|------|---------|-------|------|----|-------|-----|---------|--------|-------|-----|-------|------|-------|--------|---------|-----------|------|
| Отк  | уда |       |    |       |      |         | $\gg$ | Куда |    |       |     |         |        |       |     | E     | одну | сторо | ну     | Туд     | ца и обра | тно  |
| ИЮЈ  | ЛЬ  |       |    |       |      |         | ABL   | уст  |    |       |     |         |        |       | CEH | ТЯБРІ | 5    |       |        |         |           |      |
| пн   | BT  | ср    | чт | пт    | сб   | BC      | пн    | вт   | ср | чт    | пт  | сб      | BC     |       | пн  | BT    | ср   | чт    | пт     | сб      | BC        |      |
|      |     | 1     | 2  | 3     | 4    | 5       |       |      |    |       |     | 1       | 2      |       |     | 1     | 2    | 3     | 4      | 5       | 6         |      |
| 6    | 7   | 8     | 9  | 10    | 11   | 12      | 3     | 4    | 5  | 6     | 7   | 8       | 9      |       | 7   | 8     | 9    | 10    | 11     | 12      | 13        |      |
| 13   | 14  | 15    | 16 | 17    | 18   | 19      | 10    | 11   | 12 | 13    | 14  | 15      | 16     |       | 14  | 15    | 16   | 17    | 18     | 19      | 20        |      |
| 20   | 21  | 22    | 23 | 24    | 25   | 26      | 17    | 18   | 19 | 20    | 21  | 22      | 23     |       | 21  | 22    | 23   | 24    | 25     | 26      | 27        |      |
| 27   | 28  | 29    | 30 | 31    |      |         | 24    | 25   | 26 | 27    | 28  | 29      | 30     |       | 28  | 29    | 30   |       |        |         |           |      |
|      |     |       |    |       |      |         | 31    |      |    |       |     |         |        |       |     |       |      |       |        |         |           |      |
| Июль |     | Авгус | т  | Сентя | ябрь | Октябрь | Ноя   | брь  | Дe | кабрь | Яне | зарь 20 | 16 Øer | враль |     | Март  |      | Апрел | пь     | Ma      | ай        | Июнь |

На главной странице расположен календарь, в специальных окнах необходимо указать:

- город (аэропорт) отлета и прилета,
- дату перелета, 40 + 40 +
- количество и категории пассажиров (по умолчанию 1 взрослый),

йти билеты

- класс обслуживания (по умолчанию, эконом).
- кнопка «Найти билеты».

#### Далее выбираем рейсы...

#### Показаны результаты: ТЮМЕНЬ - ДОМОДЕДОВО 12.08.2015

#### 🇰 Календарь цен

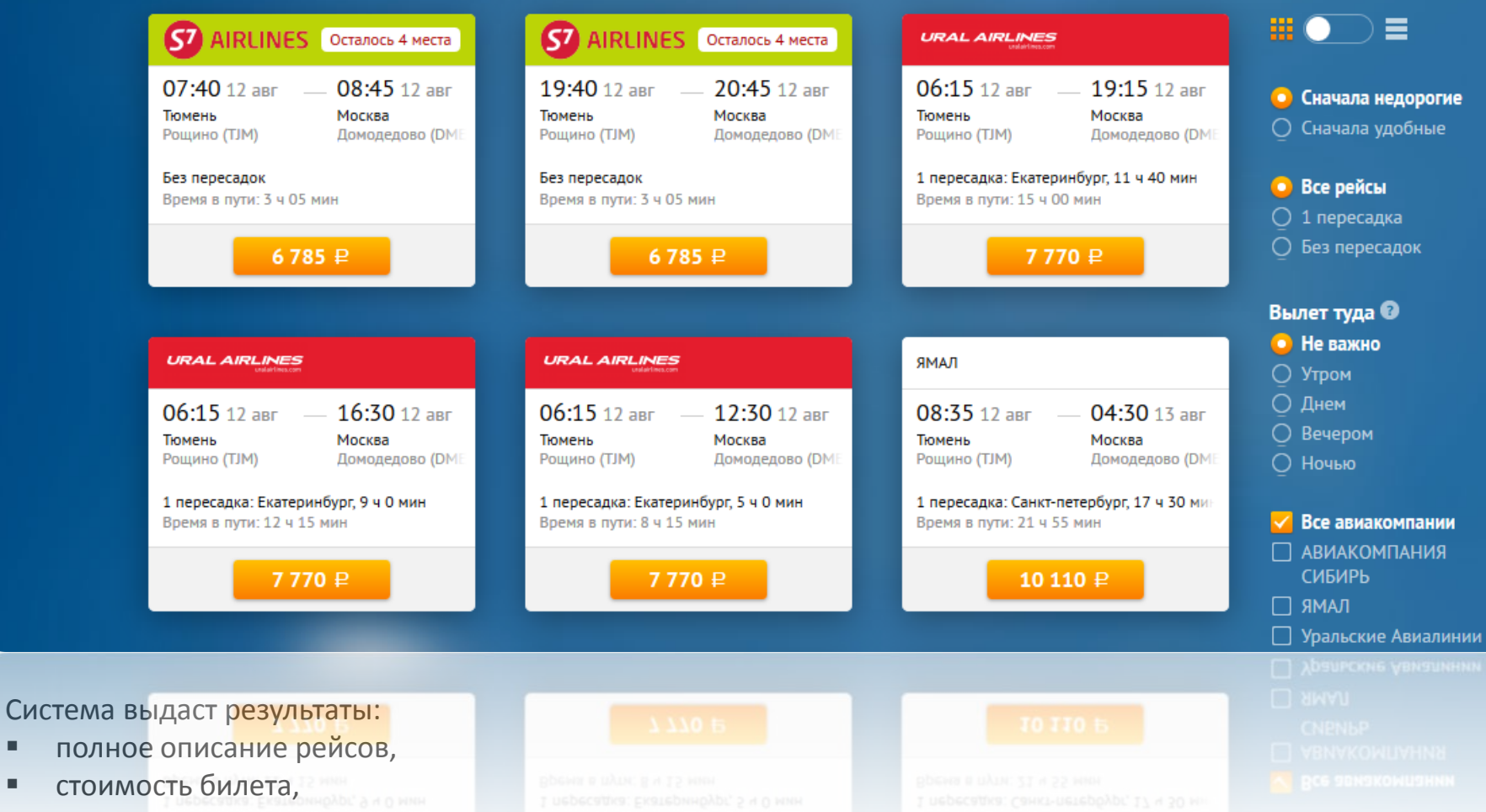

• количество оставшихся мест.

Справа есть фильтр по параметрам: стоимость, наличие пересадок, время вылета и авиакомпании.

#### Также обратите внимание...

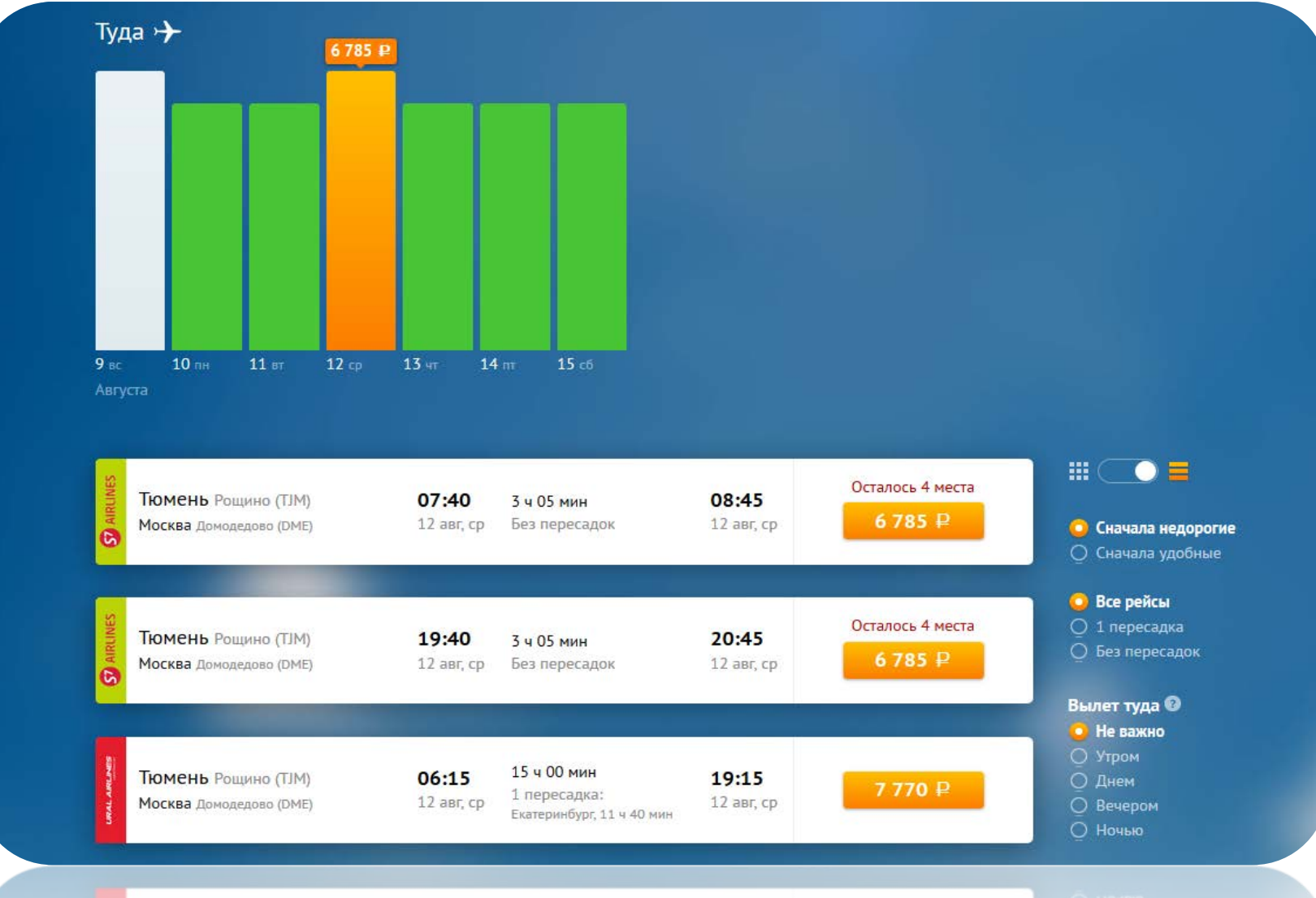

Для вашего удобства есть кнопка перевода выдачи результатов из табличного в построчный вид. Функция «Календарь цен» покажет вам результаты этого же рейса на три дня до вашей даты и три дня после.

Зеленый цвет указывает на более низкие цены на билеты в данном периоде. Выбрали подходящий рейс? Ждем на кнопку с ценой.

Вылет туда О

## ОФОРМЛЕНИЕ БИЛЕТА

Заполняете все поля:

- фамилия,
- имя,
- дата рождения,
- пол,
- паспортные данные,
- e-mail,
- мобильный номер,
- авторизация (в случае использования бонусов).

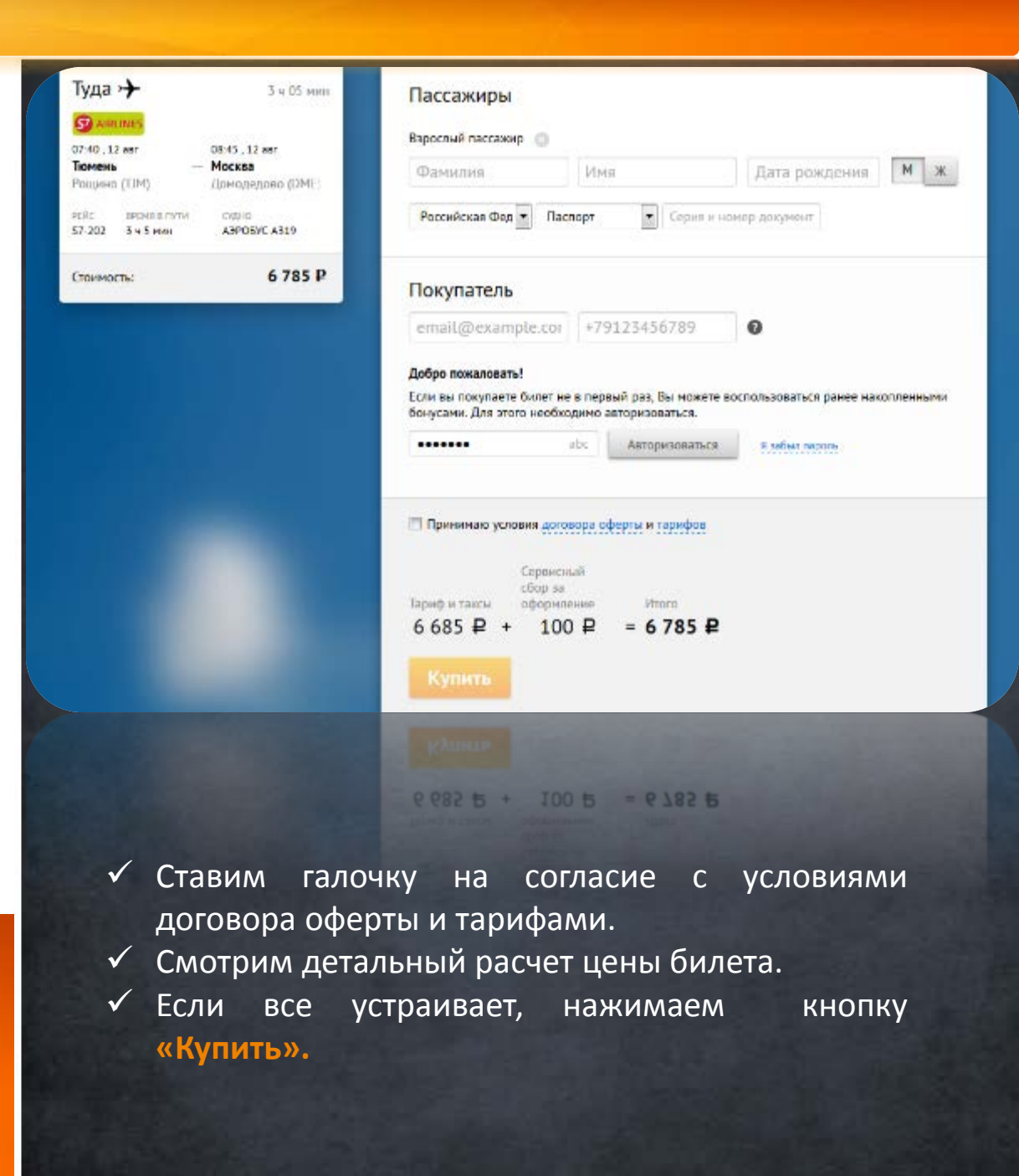

### У вас есть накопленные балы? Отлично!

При оформлении билета, после авторизации, система покажет, сколько баллов вы накопили, и предложит использовать их при оплате.

Вы самостоятельно, с помощью шкалы, прокручиваете до желаемой суммы. Указанные вами бонусы войдут в оплату билета.

## **1 бонус = 1 рубль.**

Как накопить баллы? Продолжайте покупать билеты на сайте bilet-legko.ru, и с каждой покупки система начислит вам 1% от стоимости авиабилета.

| белов Сергей 12.01.1970 М ж                                                                                                    |
|----------------------------------------------------------------------------------------------------|
| Россия   Паспорт   13 25 854621                                                                                                    |
| Покупатель                                                                                                    |
| admin@bilet-sv.ru +79240002234 2                                                                                                    |
| Добро пожаловать снова!                                                                                                    |
| Вы у нас уже не первый раз. За прошлые покупки вам было начислено 1 944 бонусных балла.<br>Чтобы оплатить ими заказ, укажите сколько баллов вы хотите потратить: |
| 0                                                                                                    |
| 🕅 Принимаю условия договора оферты и тарифов                                                                                                    |
| Сервисный<br>сбор за                                                                                                    |
| Тариф и таксы оформление Баллы Итого                                                                                                    |
| 12 185 ₽ + 387 ₽ - 1 004 ₽ = <b>11 568 ₽</b>                                                                                                    |
| Купить                                                                                                    |

## Оплата билета

|                            | Магазин                     | ООО «Билет - СВ»            |                                |
|----------------------------|-----------------------------|-----------------------------|--------------------------------|
|                            | Номер заказа                | 0CTKC9                      |                                |
|                            | Сумма                       | 6785 рублей                 |                                |
|                            |                             |                             |                                |
|                            |                             |                             |                                |
|                            | Maestro JCB                 |                             |                                |
|                            |                             |                             |                                |
|                            | 0000                        |                             | поспедние три цифры            |
| 0000                       | 0000                        |                             |                                |
| Срок действі               | месяц год<br>ия карты ММ ГГ |                             |                                |
| катель карты               |                             | Название банка, выпуст      | тившего карту                  |
| ія и фамилия               |                             | Bank name                   |                                |
|                            |                             |                             |                                |
|                            |                             |                             |                                |
| езопасность передачи вводи | мой Вами информации гаранти | руется использованием прото | кола SSL и сертификата Thawte. |
|                            |                             |                             |                                |
| Отказ от оплаты            |                             |                             | Оплатить                       |
|                            |                             |                             |                                |

Заполняете все поля:

- номер карты,
- срок действия карты,
- фамилия, имя
   владельца карты,
- последние три цифры
   CVC/CVV2,
- название банка, выпустившего карту.

На данном этапе еще можно отказаться от оплаты билета, нажав «Отказ от оплаты».

После нажатия кнопки «Оплатить», банк автоматически спишет указанную сумму с вашего счета, и произведется оплата авиабилета.

Распечатываем маршрутную квитанцию с почты...

# Действительно Легко!

### Заказ № 10128 успешно оплачен

#### Маршрут

| УРАЛЬСКИЕ АЛ<br>Тюмень Тюмен | <b>1</b><br>нь рощино (ТЈМ) — | <b>Москва</b> Домодедово (DME) |
|------------------------------|-------------------------------|--------------------------------|
| РЕЙС                         | вылет                         | ПОСАДКА                        |
| U6-222                       | 12 августа 2015, 21:30        | 12 августа 2015, 22:40         |

#### Пассажиры

| 8181363636 | Любой гражданин |
|------------|-----------------|
|            | 8181363636      |

# Билет куплен! Приятных полетов!

| $\sim$ |    |     |   |
|--------|----|-----|---|
|        |    | ירי |   |
|        | IJ | a   | d |

| Сумма заказа     | 6 785 рублей     |
|------------------|------------------|
| Гип оплаты       | Банковская карта |
| Баллы за перелёт | 20 😰             |

Мы отправили письмо с подробной информацией о заказе на pr@bilet-sv.ru.

Благодарим за ваш заказ! Приятного полета.

Бесплатный номер техподдержки 8 800 5555 318